# **ELECTRONICA PC AUDIOMETER**

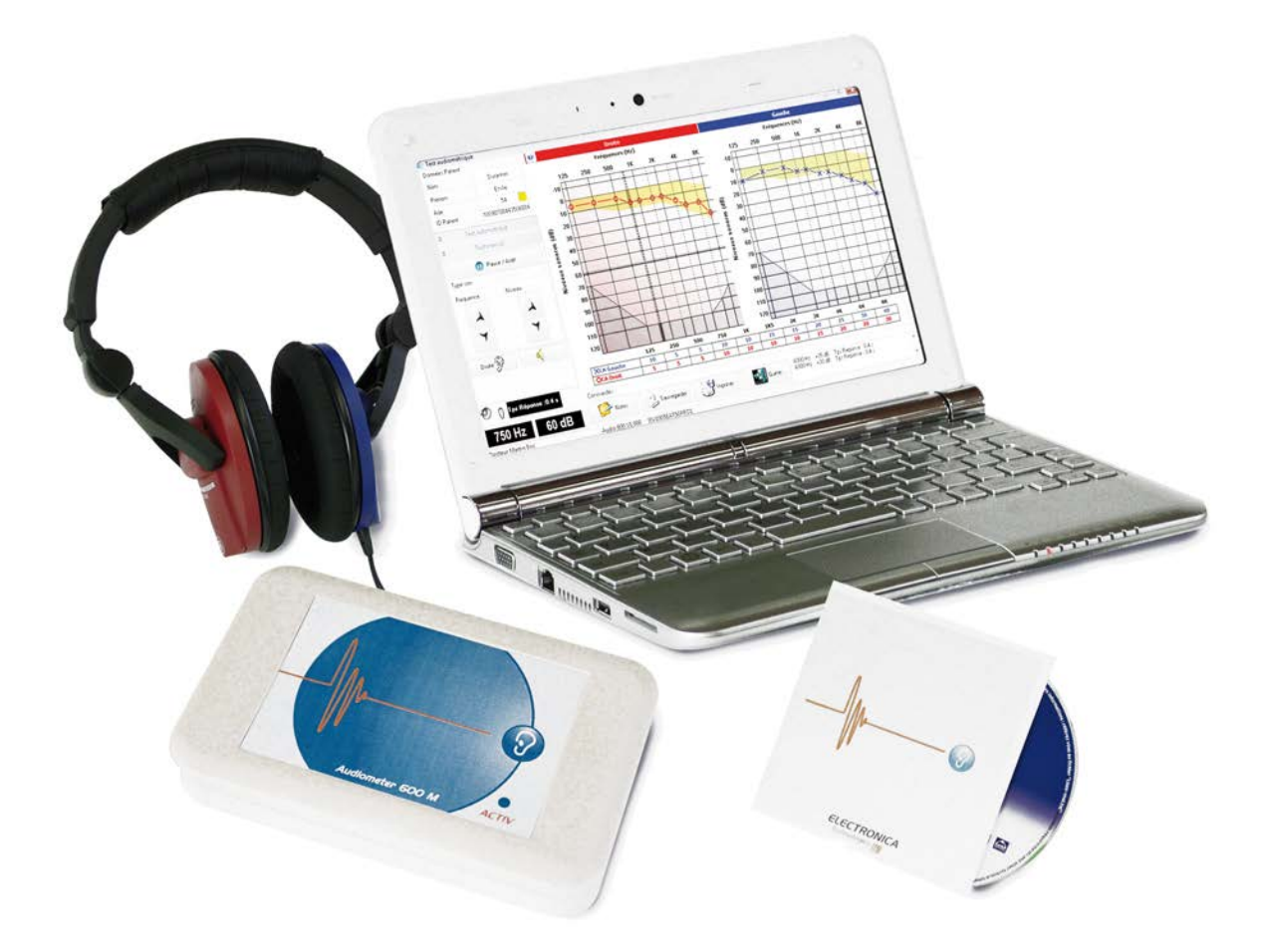

## Quick Start Guide

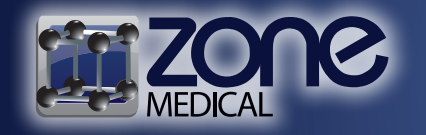

Ph: 1300 009 663 Fax: 1300 099 300 Email: info@zonemedical.com.au 7/22 Mavis Court, Yatala, Qld, 4207 www.zonemedical.com.au

## What is included

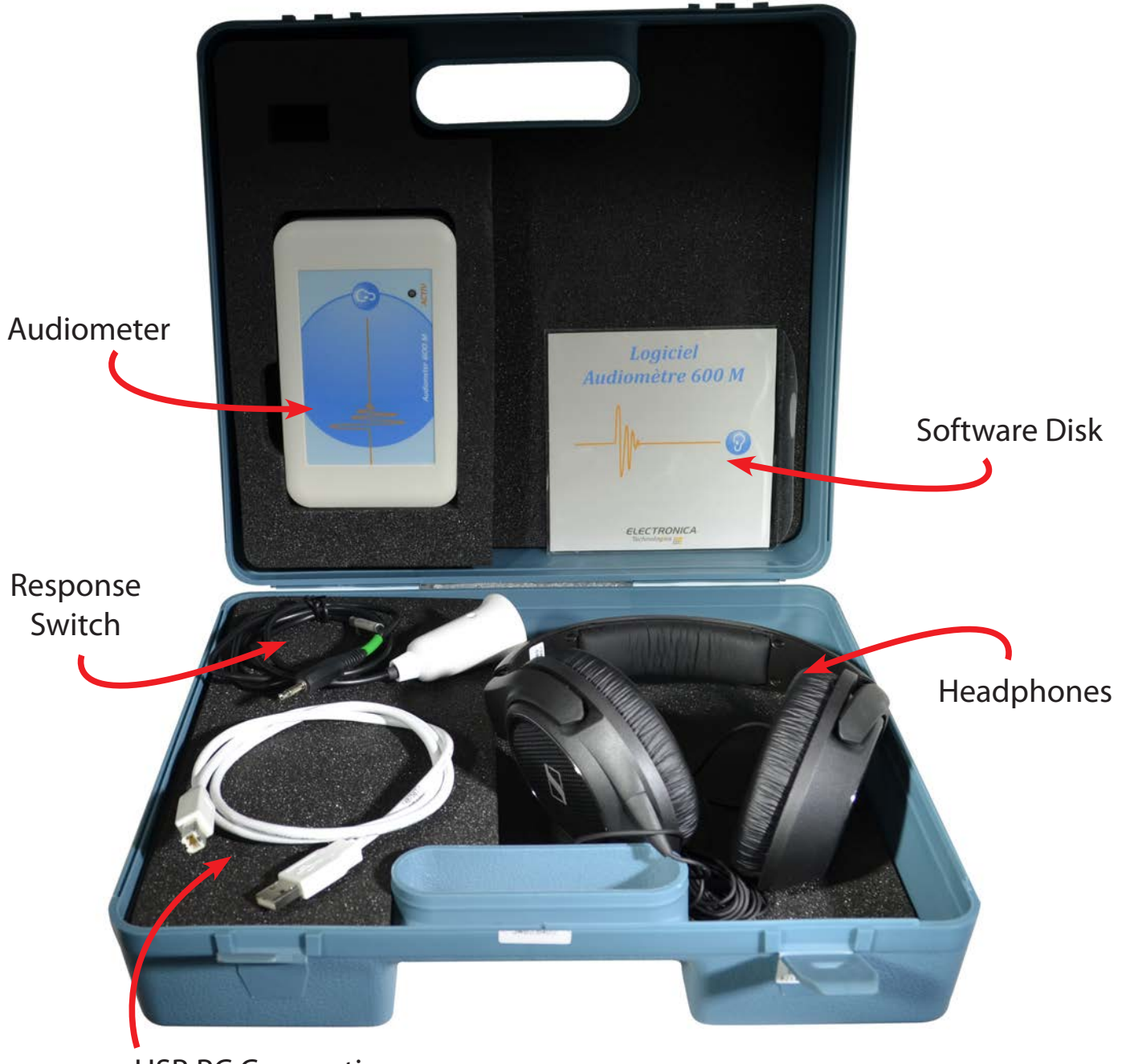

**USB PC Connection** 

## Where the plugs go

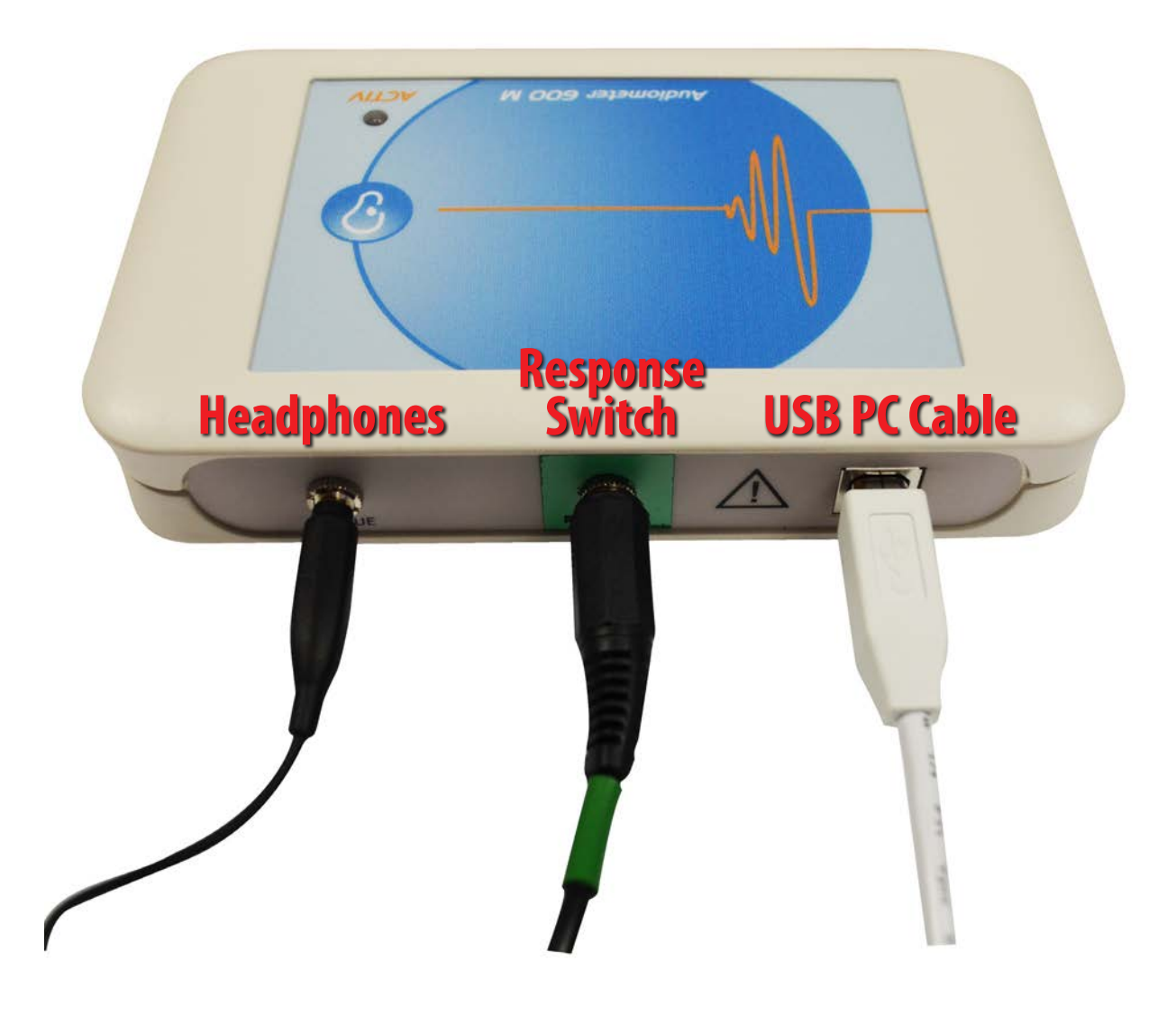

www.zonemedical.com.au

#### 1. Insert CD and Click 'Install 600M software'

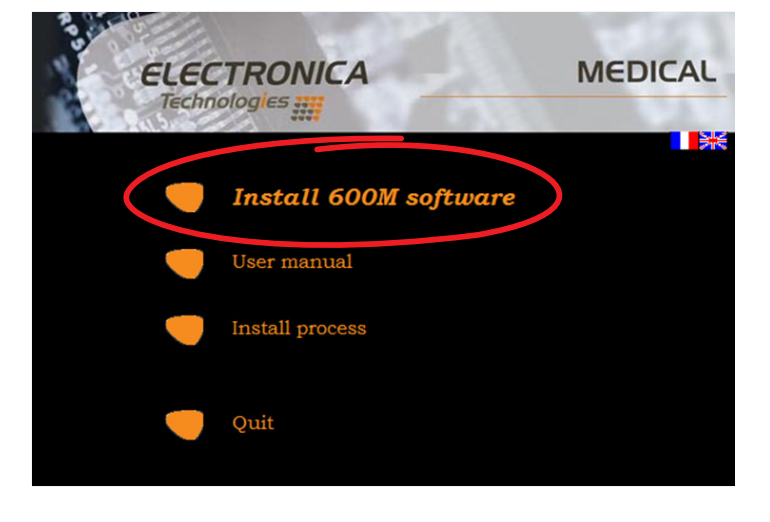

# Collecting information Collecting information Preparing installation Installing Finalizing installation Finalizing installation

## 3. Select the destination to install software (recommend default program files)

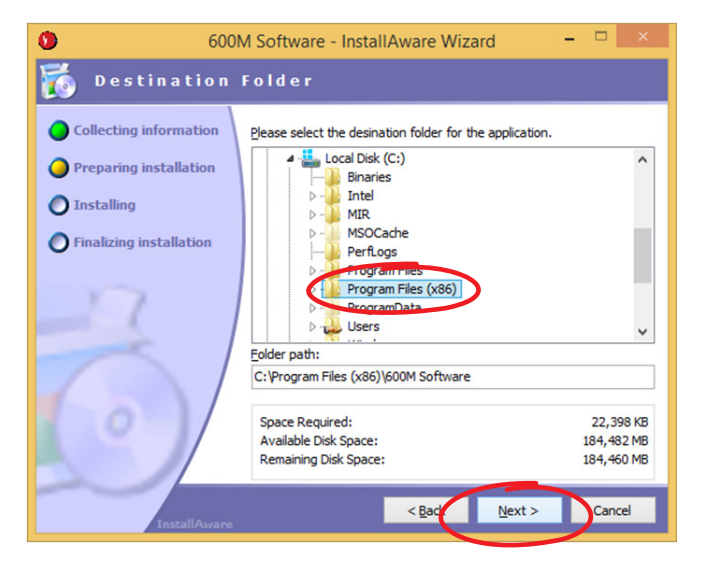

#### 4. Wait for the software to install

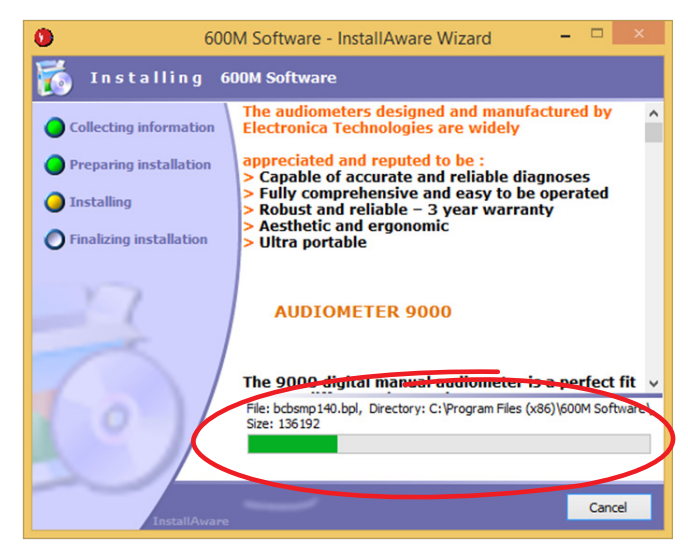

#### 2. Click next to begin install

5. You have now successfully installed the 600M software. Click finish to run the program

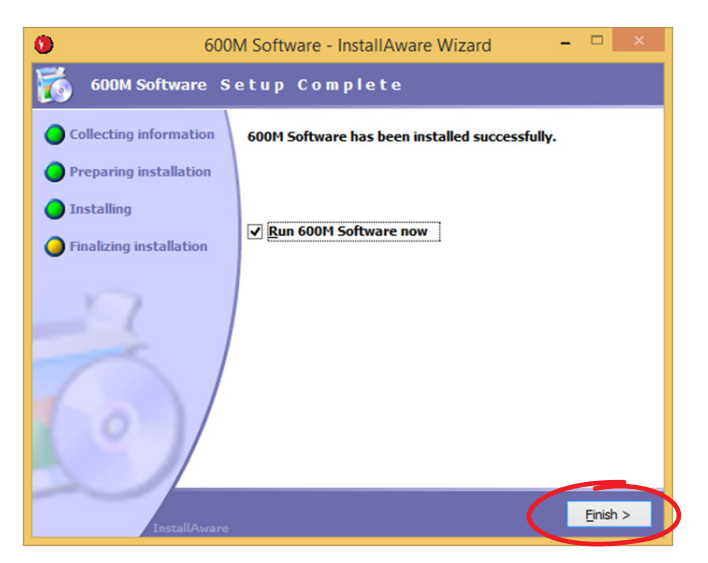

6. Leave default Operator and click OK. This can be changes at a later date

| 0 | Operator selection 🛛 🗕 🔍 🗙 |
|---|----------------------------|
|   |                            |
|   | Select an Operator         |
|   | Sans opérateur 🗸           |
|   |                            |
|   | Eermer OK                  |
|   |                            |

#### 7. Create a new patient

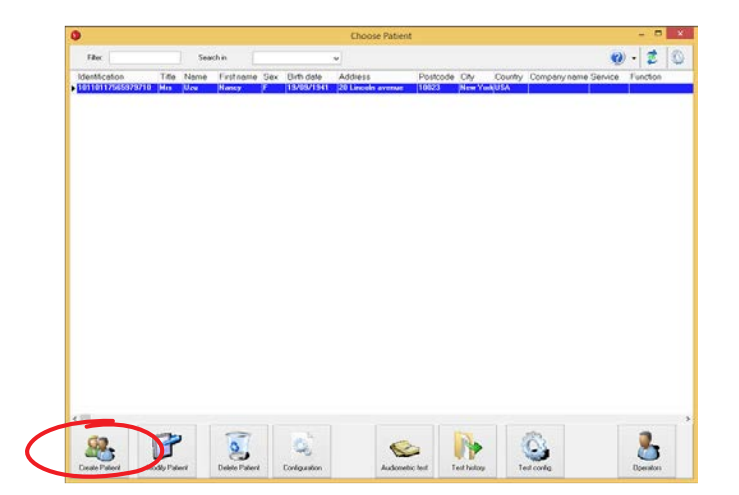

### 8. Add Necessary Patient details and click OK

| Identity                                                                                 | Contract                                                                          |  |
|------------------------------------------------------------------------------------------|-----------------------------------------------------------------------------------|--|
| Tight Ser   Min Min   Mins Fee   Name : Mincall   First name : Mincall   Birth date : 1/ | Address:<br>Continued:<br>Policode:<br>Country:<br>Phone number:<br>Mobile phone: |  |
| Company name :                                                                           |                                                                                   |  |
| Service :                                                                                | Notes :                                                                           |  |
| Function :                                                                               |                                                                                   |  |
|                                                                                          |                                                                                   |  |

9. Select your new Patient and click Audiometric Test

|                                   | Filec        |         | chin [    |     |            | v       |          |     |         |              | 0       | · 2      | 0 |
|-----------------------------------|--------------|---------|-----------|-----|------------|---------|----------|-----|---------|--------------|---------|----------|---|
| dentification<br>0110117565979710 | Title<br>Min | Name    | Firstname | Sex | Birth date | Address | Postcode | CAY | Country | Company name | Service | Function | ^ |
| 40124163420146                    | H0           | Michael | Johns     |     | 29/10/1988 |         |          |     |         |              | 1       |          |   |
|                                   |              |         |           |     |            |         |          |     |         |              |         |          |   |
|                                   |              |         |           |     |            |         |          |     |         |              |         |          |   |
|                                   |              |         |           |     |            |         |          |     |         |              |         |          |   |
|                                   |              |         |           |     |            |         |          |     |         |              |         |          |   |
|                                   |              |         |           |     |            |         |          |     |         |              |         |          |   |
|                                   |              |         |           |     |            |         |          |     |         |              |         |          |   |
|                                   |              |         |           |     |            |         |          |     |         |              |         |          |   |
|                                   |              |         |           |     |            |         |          |     |         |              |         |          |   |
|                                   |              |         |           |     |            |         |          |     |         |              |         |          |   |
|                                   |              |         |           |     |            |         |          |     |         |              |         |          |   |
|                                   |              |         |           |     |            |         |          |     |         |              |         |          |   |
|                                   |              |         |           |     |            |         |          |     |         |              |         |          |   |
|                                   |              |         |           |     |            |         |          |     |         |              |         |          |   |
|                                   |              |         |           |     |            |         |          |     |         |              |         |          |   |
|                                   |              |         |           |     |            |         |          |     |         |              |         |          |   |
|                                   |              |         |           |     |            |         |          |     |         |              |         |          |   |
|                                   |              |         |           |     |            |         |          |     |         |              |         |          |   |
|                                   |              |         |           |     |            | 1       |          |     |         |              |         | 1.20     | 3 |

10. Adjust preferences for test and press Test Launch to begin test

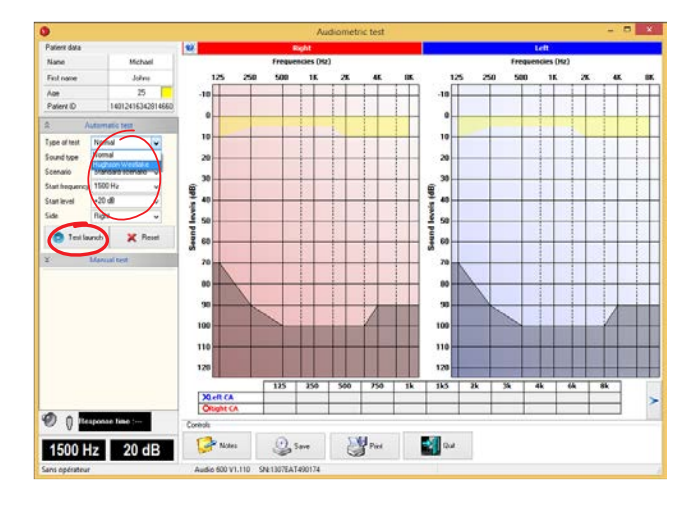

## You can pause the test at any time by clicking the pause/stop button.

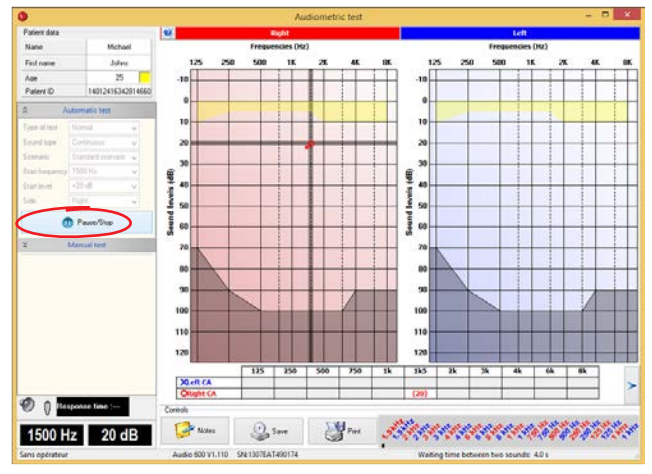

Continue test until finished.

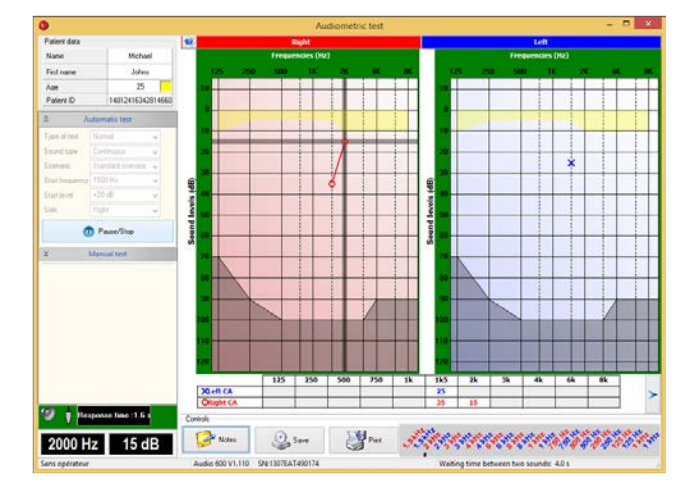

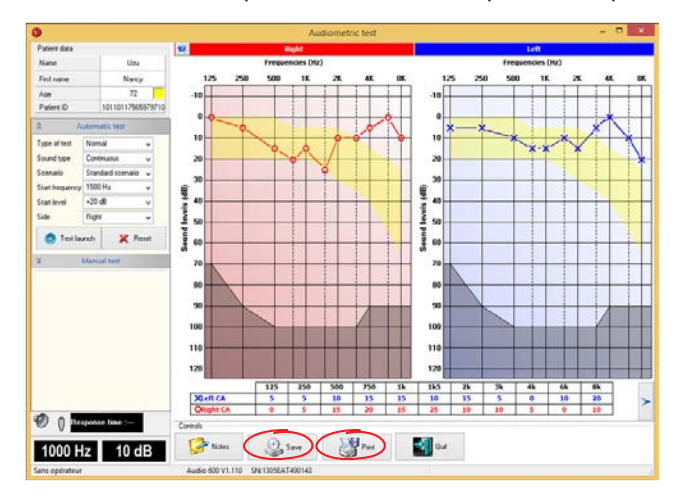

The test is now complete. You can save or print the report.

The completed PDF report can be uploaded to patient history.

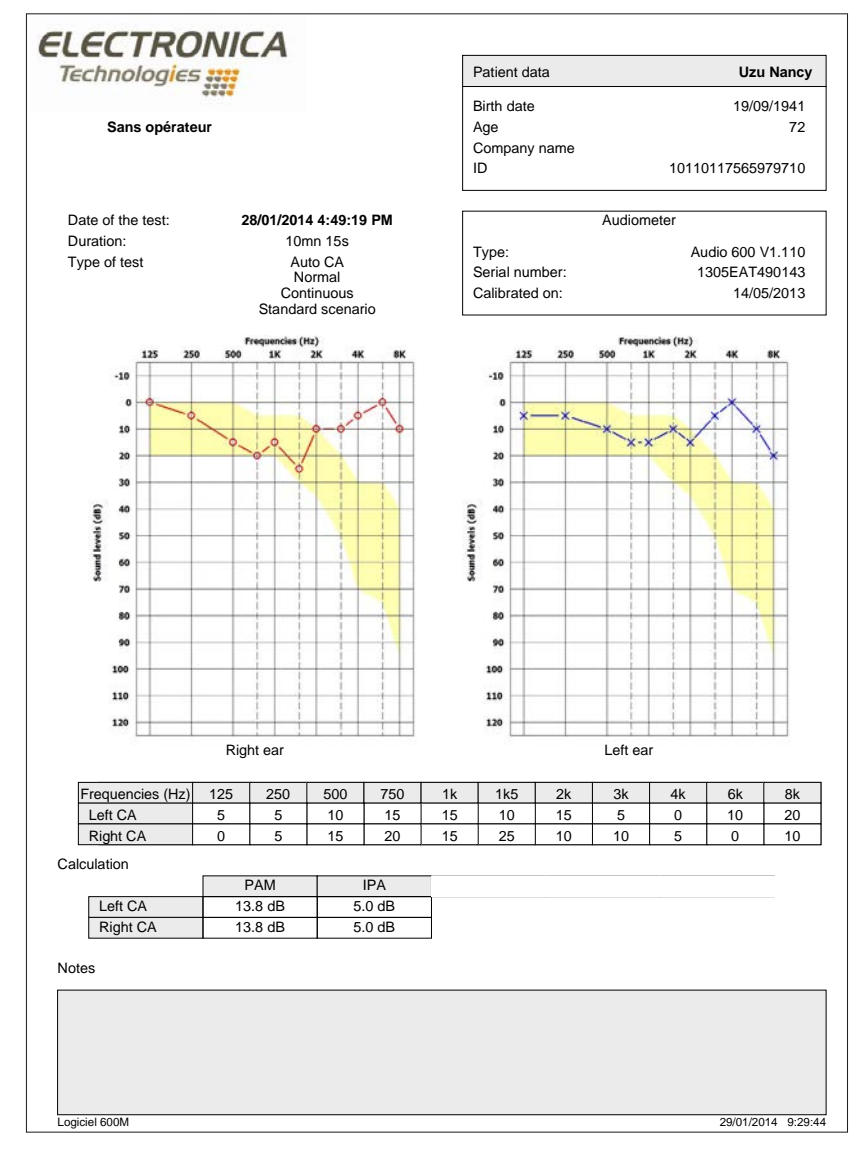

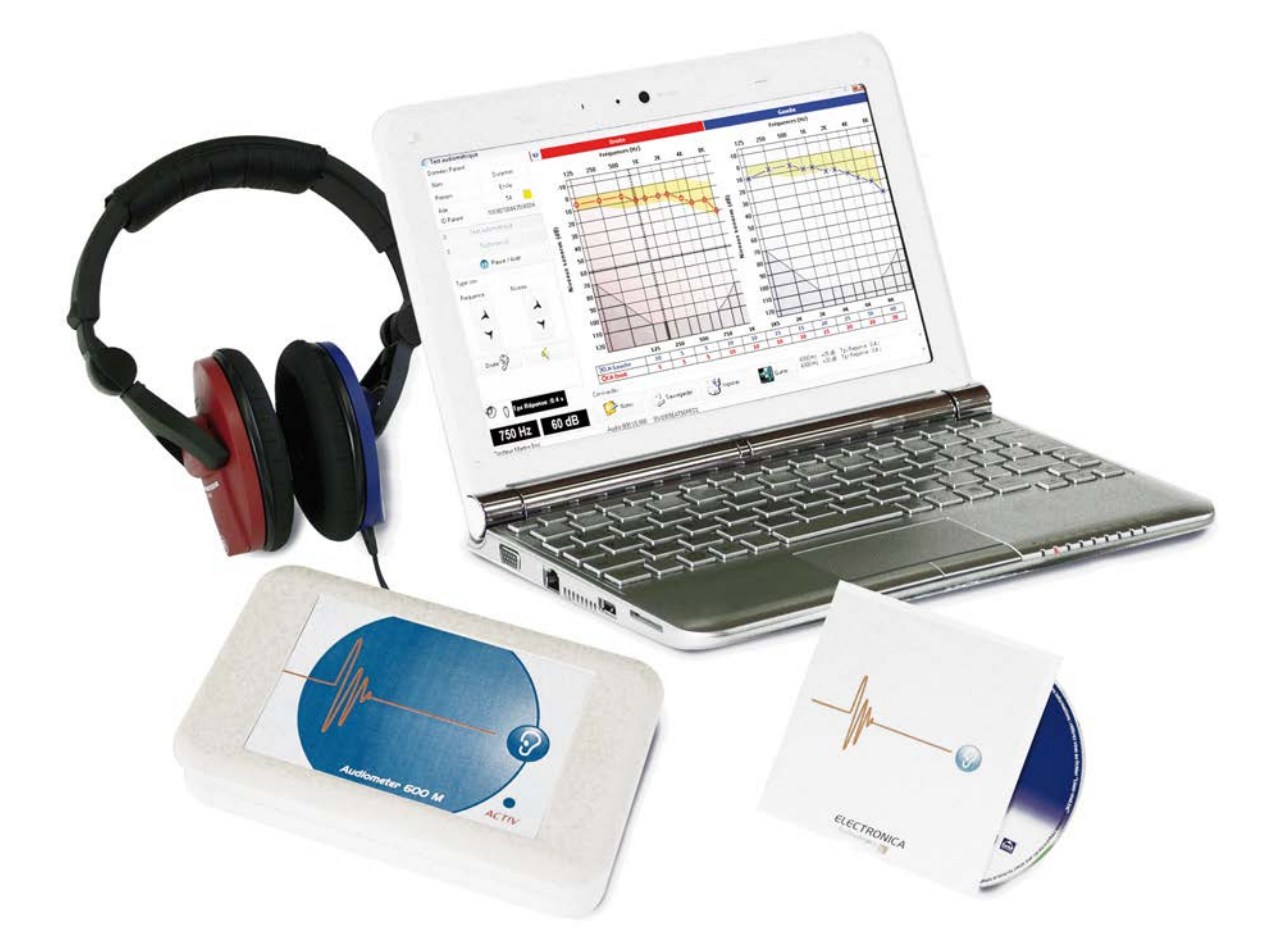

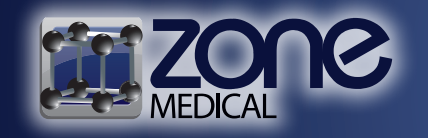

Ph: 1300 009 663 Fax: 1300 099 300 Email: info@zonemedical.com.au 7/22 Mavis Court, Yatala, Qld, 4207 www.zonemedical.com.au